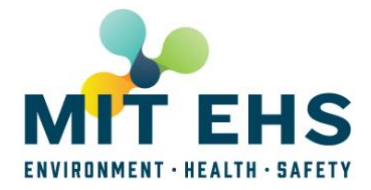

MIT Atlas (<u>atlas.mit.edu</u>) is your central portal for on-line EHS-MS tools and reports that you will use as an EHS Rep.

- 1. Go to atlas.mit.edu (certificates required).
- 2. Click on edit in the MENU bar.

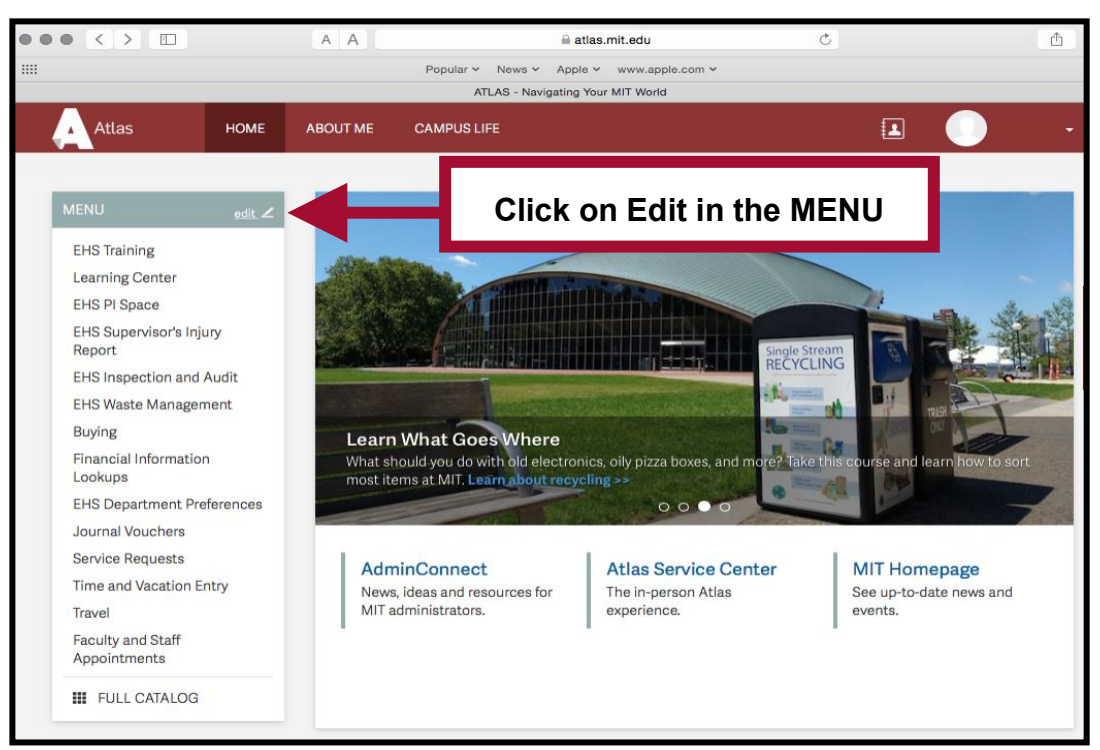

3. To build your menu, you may (1) Filter by function: EHS Representative or (2) Search for keyword: EHS.

| Build your Menu                                                                                                    |                                                                 |  |  |  |  |  |  |
|----------------------------------------------------------------------------------------------------|-----------------------------------------------------------------|--|--|--|--|--|--|
| Personalize what's in your Attl<br>rimary role from the drondo                                                                              |                                                                 |  |  |  |  |  |  |
| you want into the lefthand menu or addresem by clicking on the icons. When you're done, click<br>'Save and Exit' to set your new home page. |                                                                 |  |  |  |  |  |  |
| Filter by function:                                                                                                    | Search by keyword:                                              |  |  |  |  |  |  |
| All 🗸 🗸 🗸 Add All                                                                                                    | I Groups e.g. Reimbursements                                    |  |  |  |  |  |  |
| Financial Inboxes 🕒                                                                                                    | HR Transaction Inboxes                                          |  |  |  |  |  |  |
| Procurement Card Inbox<br>Requisition Approver Inbox - Non B2P                                                                              | HR Transaction Inbox<br>Student Hourly Appointment Inbox        |  |  |  |  |  |  |
| eDACCA Salary Distribution Inbox                                                                                                    | Manage Reimbursements (RFPs)                                    |  |  |  |  |  |  |
|                                                                                                    | Reimbursement<br>Payment (Taxable)<br>Find RFPs<br>Clone on REP |  |  |  |  |  |  |

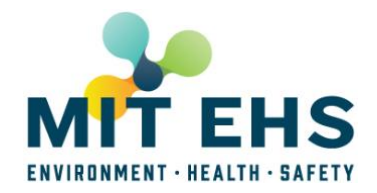

4. To add resulting EHS applications (1) click on Add All Groups or (2) click plus sign (+) next to each heading.

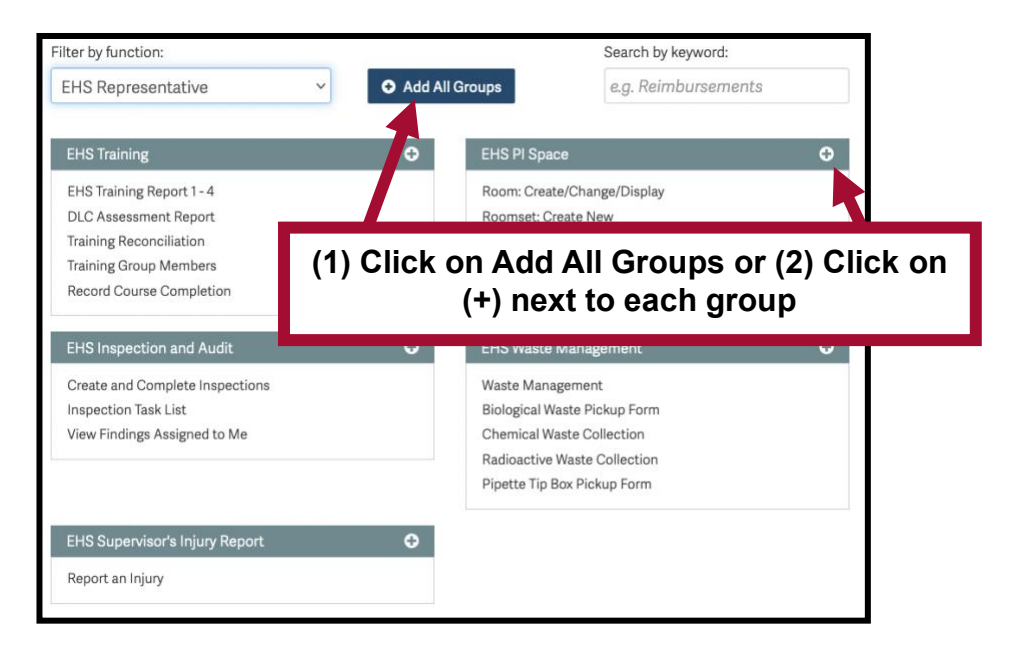

5. Rearrange your menu as you see fit by dragging the topics or remove topics that are not applicable to your role by clicking on the (x).

| Menu                           | save & exit | Duthland                               |               |
|--------------------------------|-------------|----------------------------------------|---------------|
| Buying                         | 8           | Build your Me                          | Drag topics a |
| Financial Information Lookups  | 8           | Personalize whats                      | the menu      |
| EHS Training                   | ۲           | into the lefthand menu                 | remove        |
| Learning Center                | 8           | Filter by function:                    | .011070       |
| EHS Waste Management           | 8           | All                                    | 🗘 🗢 Add All   |
| EHS PI Space                   | 8           |                                        |               |
| EHS Supervisor's Injury Report | 8           | HR Transaction Inboxes                 | O             |
| EHS Inspection and Audit       | 8           | Student Hourly Appt. Inbox             |               |
| EHS Department Preferences     | 8           | Manage Reimbursements (                | RFPs) 📀       |
| Journal Vouchers               | 8           | Reimbursement<br>Payment (Taxable)     |               |
| Service Requests               | 8           | Find RFPs<br>Clone an RFP<br>RFP Inhor |               |
| Time and Vacation Entry        | ۲           |                                        |               |

6. Click on save & exit to update your menu.

| You are editing your Atlas Menu | reset to default exit without saving           | Save & Exit |
|---------------------------------|------------------------------------------------|-------------|
| Menu save & exit Puild V(       | Click save & exit to update<br>your Atlas Menu |             |